附件:

#### 一、评价操作流程

第一步:进入评价系统

推荐使用【爱茅院 app】:通过爱茅院 app,登录账号后, 在应用中心找到【评价系统】,详见图1和图2。(或通过应用 中心的【教务系统(新)】,进入【评价系统】)

(手机网页端: <u>https://jwxt.mtxy.edu.cn/jwydd/yjw/pages/login/home.html</u> 通过手机网页打开链接后,登录账号,点击【评价系统】,后续 流程同 app 端。电脑网页端存在页面显示不兼容的问题,不推荐 使用。)

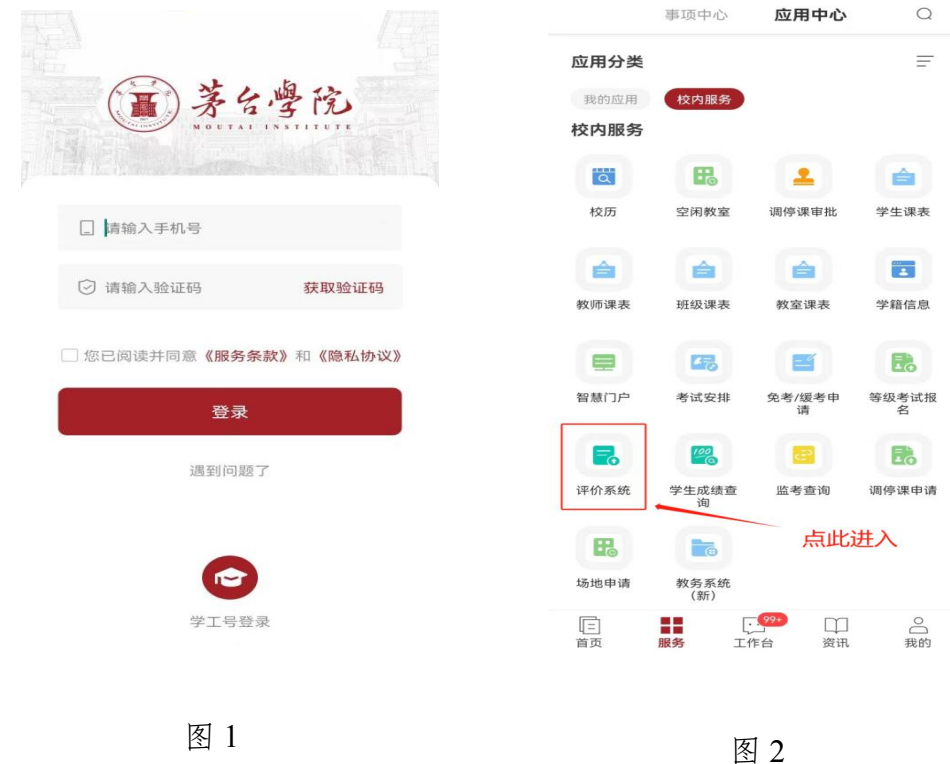

# <mark>第二步:进行同行评价</mark>

可根据实际情况,选择【预约听课评价】或者【随机听课评价】两种评价方式均需在课程结束七天内进行评价。

# 1. 预约听课评价

1.1 预约听课

在【随堂评价】页面,点击【预约听课评价】选项卡(如图 3),进入预约页面,具体操作见图4。

| Hi, 刘婉玲老师, 您好!                                                                                                    | く 预約听课评价                                                                                                    |
|----------------------------------------------------------------------------------------------------|----------------------------------------------------------------------------------------------------|
| I 🚼 教务处关于做好"新冠肺炎"疫情防控期间本科 🗙                                                                                                    | <b>预约听课</b> 我的预约                                                                                                    |
| 数据统计 2023-2024-1学期         已完成随堂教学评价         0次         已评教师       已评课程         超越用户         0位       0门       0%                                                                                                    | <ul> <li>□ 请输入教师/课程/教室等信息进行搜索 搜索</li> <li>1.可通过直接搜索或者按</li> <li>综合排列 ◆ 条件查找的方式预约课程</li> <li>上课时间 ◆ 开课单位 ◆ 食品科 ◆</li> </ul> |
| ☆     が     ジの     「課     ひの     「     お     「     な     ジ     な     り     の     し     の     し     し     し | <ul> <li>专业主干课 15000565/食品机械与设备</li> <li>④ 第15周/11-28 周二/第1节</li> </ul>                                                    |
| ■ 随机巡课评价<br>今日可评 累计巡课评价<br>1190 0                                                                                                    | <ul> <li>◎ A2-315</li> <li>◎ 食品科学与工程213班</li> <li>○ 李东</li> <li>○ 1+2-501日1=1:田田日</li> </ul>                               |
| <b> </b>                                                                                                    | 土·找到日标味性后,点 5% 5% 5% 5% 5% 5% 5% 5% 5% 5% 5% 5% 5%                                                                         |
| 正         一         〇           随堂平价         评价任务         评价反馈         我的                                                                                                    | <sub>学科基础课</sub> 38001569/食品分析检测 (产教融<br>合)                                                                                |

图 3

### 1.2 对预约的听课进行评价

在【随堂评价】页面,点击【预约听课评价】(图3),进入预约听课评价页面,选择【我的预约】-【听课评价】-【待评价】列表(图5);从课程卡片中点击【评价】进入详细的指标 打分页面,把必填项选完之后,点击【提交】即可完成评价(图 6)。

| く 预约听课评价                                                                                                    | く 评价详情                                                             |
|----------------------------------------------------------------------------------------------------|--------------------------------------------------------------------|
| 预约听课     我的预约       预约列表     听课评价       待评价     已评价                                                                                                    |                                                                    |
| 待评价                                                                                                    | Q 李潇潇                                                              |
| <ul> <li>◆业必修课 1836220/父 案 编辑与处理</li> <li>④ 第10周/11-01 周三/第6节</li> <li>⑨ 乐教二楼阶梯室</li> <li>※ 2023国际经济与贸易04班</li> <li>♀ 徐少良</li> <li>剩余可评价时间: 24天2小时58分</li> </ul> | <b>教学效果</b> 1* 学生能按照预设的教学目标  □  □  □  □  □  □  □  □  □  □  □  □  □ |
| ────────────────────────────────────                                                                                                    | 2 <sup>★</sup> 通过讨论,学生能较全面和准确地掌                                    |
| ④ 第10周/11-01 周三/第5节                                                                                                    | <b>1</b>                                                           |
| ◎ 乐教二楼阶梯室                                                                                                    |                                                                    |
| 2023国际经济与贸易04班                                                                                                    | 暂存                                                                 |
| A 徐少良                                                                                                    |                                                                    |
| 剩余可评价时间: 24天2小时8分                                                                                                    | =                                                                  |
| 图 5                                                                                                    | 图 6                                                                |

#### 1.3 查看评价和修改

如图 7 和图 8,可进入【预约听课评价】-【我的预约】-【听 课评价】-【已评价】页面找到已评价卡片,如有修改的需求, 可在三天内进行撤回重评,撤回之后的卡片会回到待评价页面, 变成暂存状态。

| く 预约听课评价                                                                                                    | く 预约听课评价                                                                                                    |
|----------------------------------------------------------------------------------------------------|----------------------------------------------------------------------------------------------------|
| 预约听课 <b>我的预约</b>                                                                                                    | 预约听课 <b>我的预约</b>                                                                                                    |
| 预约列表 听课评价                                                                                                    | 预约列表 听课评价                                                                                                    |
| 待评价 已運期                                                                                                    | 待评价 已運期                                                                                                    |
| <ul> <li>● 第9周/10-26 周四/第一节</li> </ul>                                                                                  | <ul> <li></li></ul>                                                                                                    |
| <ul> <li></li></ul>                                                                                                    | <ul> <li>◎ 敏行101     </li> <li>&gt;&gt;&gt;&gt;&gt;=     </li> </ul>                                                                   |
| <ul> <li>▲ EV25 M999 (1004)     <li>○ 除华楠 可在有效时间内撤回重评     <li>○ 评价总分: 50.00     <li>撤回重评 查看详情</li> </li></li></li></ul> | <ul> <li>★ 2023商务共自045</li> <li>♀ 陈华楠</li> <li>● 评价总分: 50.00</li> <li>★击编辑进入重评</li> <li>剩余可评价时间: 17天22小时32分     <li>编辑</li> </li></ul> |
| 已评价<br>专业必修课 1232041/日语听力1                                                                                              | 待评价                                                                                                    |
| <ul> <li>( 第10周/10-30 周一/第4节</li> </ul>                                                                                 | 专业必修课 1836220/文案编辑与处理                                                                                                    |
|                                                                                                    | 9 第10周/11-01周三/第6节                                                                                                    |
| 2023商务日语02班                                                                                                    | ◎ 乐教二楼阶梯室                                                                                                    |
| ♀ 黄思敏                                                                                                    | 2023国际经济与贸易04班                                                                                                    |
| ❷ 诬价单分 8100                                                                                                    | ♀ 徐少良                                                                                                    |
|                                                                                                    |                                                                                                    |

图 7

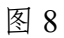

## 2. 随机巡课评价

#### 2.1 直接进入教师课堂进行巡课评价

完成听课之后,直接进入【随堂评价】-【随机巡课评价】 点击进入(图9);可通过上课时间、开课单位、教师单位等条 件进行筛选,也可以直接通过搜索教师名称、课程名称、上课地 点等信息把已经听课的教师课程搜索出来(图10);从课程卡 片中点击【评价】进入详细的指标打分页面(图10),把必填 项选完之后,点击【提交】即可完成评价(图11)。

| Hi, 刘婉玲老师, 您好!                                                       | 🖂 通知                    | く随机巡                                                            | 课评价                                                                                                    | < 1                                                                                                    | 平价详情                                                           |
|----------------------------------------------------------------------|-------------------------|-----------------------------------------------------------------|----------------------------------------------------------------------------------------------------|----------------------------------------------------------------------------------------------------|----------------------------------------------------------------|
| 数据统计 2023-2024-1学期<br>已完成随堂教学评价<br>5次<br>已评教师 已评课程 超越用<br>4位 5门 99.7 | 3户<br><b>8</b> %        | 随机巡课<br>Q 请输入教师/课程/教室等<br>综合排列 * 1.通过の<br>查找目标<br>上课时间 * 开课单位 * | <ul> <li>巡课评价     </li> <li>筆信息进行搜索     </li> <li>费选或者搜索,     </li> <li>示课程     </li> <li>教师单位 ▼   </li> </ul> | <ul> <li>专业必修课 9980.</li> <li>⑤ 第11周/周一/第</li> <li>◎ 乐教102</li> <li>※ 心理健康教育10.</li> <li>※ 李潇潇</li> </ul> | <sup>待评价</sup><br>201/心理健康教育1<br>6节 0<br>评价总分<br>01班           |
| ○ 预约听课评价<br>已预约 待评价 已评价 已逾期<br>10 8 2 0                              | • >                     | 任憲选修课 01002311/计1                                               | <sub>待评价</sub><br>章机辅助设计(CAD)                                                                                  | <b>教学效果</b><br>1* 学生能按照预设<br><sub>说明</sub>                                                                | 的教学目标 0                                                        |
| <b>随机巡课评价</b><br>今日可评 累计巡课评价<br>593 3                                | >                       | <ul> <li>         ・・・・・・・・・・・・・・・・・・・・・・・・・・・・・</li></ul>       | <sup>秦001班</sup><br>2. 点击【评价】,<br>进入评价详情页面                                                                     | 非常不符合 不符合<br>通过讨论,学生<br>2* 据过论的主要内                                                                        | <ul> <li>一般 符合 非常符合</li> <li>能较全面和准确地掌 0</li> <li>第</li> </ul> |
|                                                                      | )<br>(<br><sub>我的</sub> | 剩余可评价时间: 32天07小时2<br>思想政治理论课 07002683/-                         | 1分<br>评价<br>马克思主义基本原理                                                                                          | 新生めに助工委内                                                                                                  |                                                                |
|                                                                      |                         |                                                                 |                                                                                                    |                                                                                                    | ोहा <u>11</u>                                                  |

图 9

图 10

### 2.2 查看评价和修改

如图 12 和 13,可进入【随机巡课评价】页面找到【巡课评价】,如有修改的需求,可在三天内进行撤回重评,撤回之后的 卡片会回到随机巡课页面,变成暂存状态。

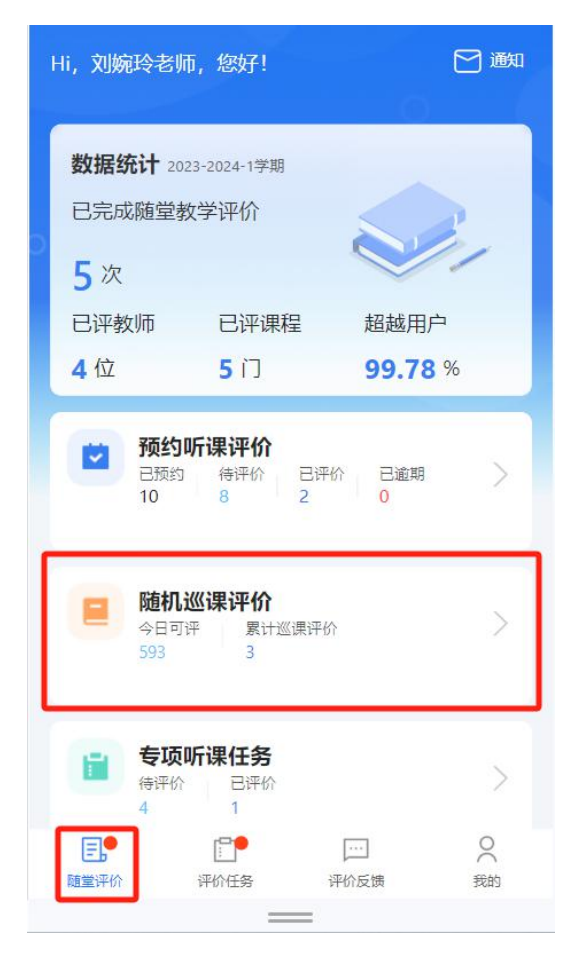

图 12

| 随机巡课评价                                            |  |  |
|---------------------------------------------------|--|--|
| 随机巡课                                              |  |  |
| 已来价<br>专业必修课 1830011/综合英语1                        |  |  |
| ⑤ 第9周/10-25 周三/第2节                                |  |  |
| ◎ 乐教202                                           |  |  |
| <b>2023国际经济与贸易02班</b>                             |  |  |
| <sup>8 陈华楠</sup> 可在有效时间内撤回重评                      |  |  |
| <ul> <li>● 评价总分: 77.00</li> <li>撤回重评</li> </ul>   |  |  |
| 日来价<br>专业必修课 1223011/综合英语1                        |  |  |
| <ul> <li>         ・         ・         ・</li></ul> |  |  |
| <ul> <li>◎ 乐教一楼阶梯室</li> </ul>                     |  |  |
| <b>2023商务日语02班</b>                                |  |  |
| ♀ 徐少良                                             |  |  |
| ❷ 评价总分: 78.00                                     |  |  |
| 撤回重评 查看详情                                         |  |  |
| 已评价                                               |  |  |
|                                                   |  |  |

图 13

#### 二、评价反馈

对于您在同行评教中提供的宝贵建议,教师可进行答复,您 可在【评价反馈】-【答复我的】页面查询到您所评价教师的回 复,详见图 14。

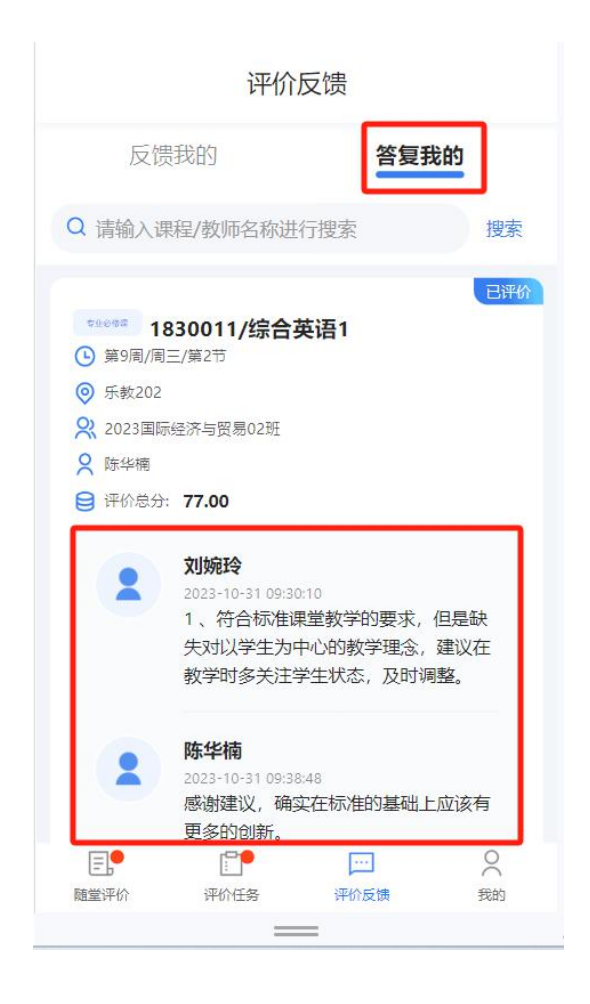

图 14

## 三、我的评价

(一) 评价记录详情

您可进入【我的】-【评价记录详情】页面,查询您作为听 课老师评价过的教师详情列表,详见图 15 和 16。

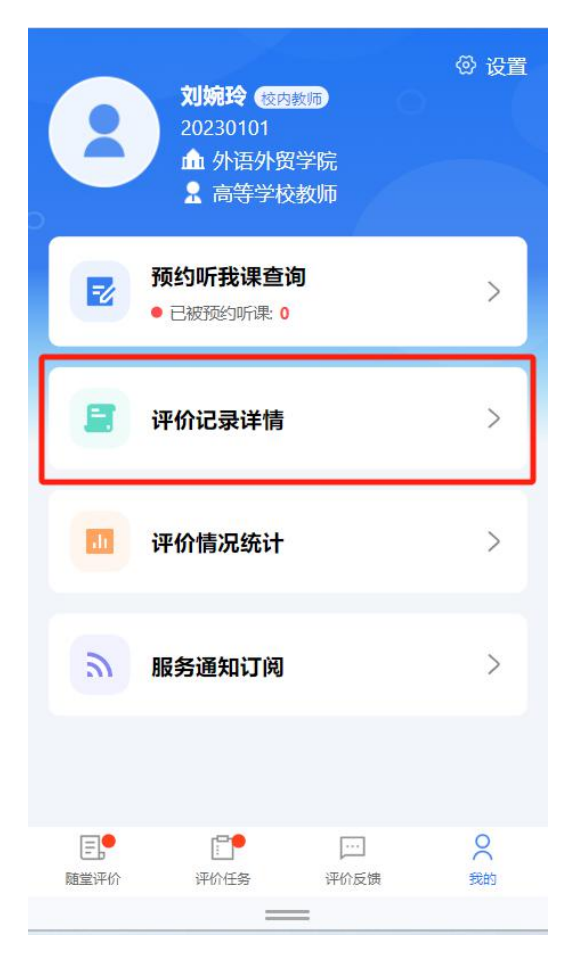

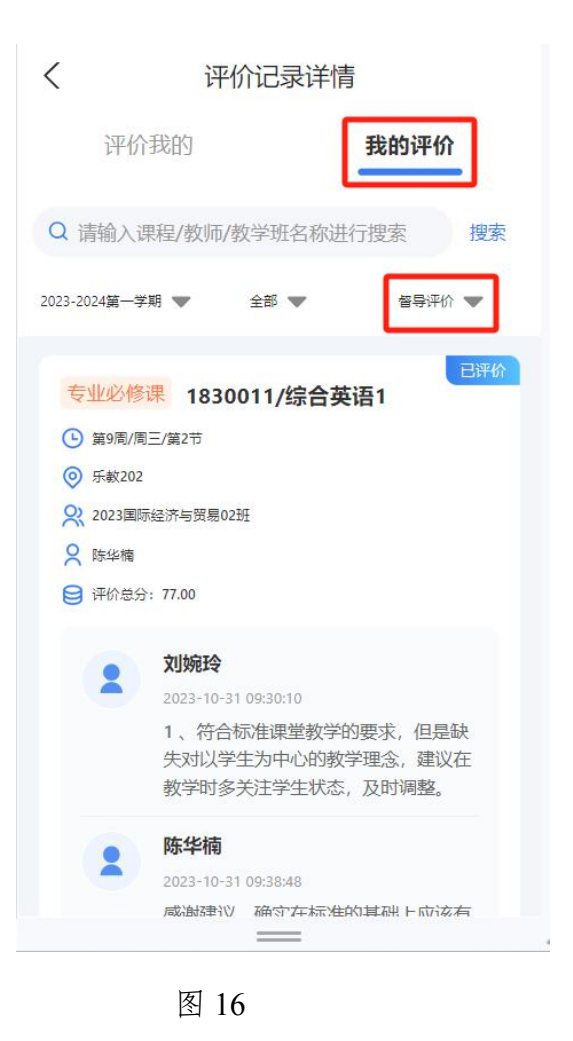

(二)评价情况统计

您可进入【我的】-【评价情况统计】页面,查询您作为听 课老师已完成的评价情况数据统计页面,详见图 17 和 18。

| 2         | <b>刘婉玲</b> 愛肉藪师<br>20230101<br>▲ 外语外贸学院<br>♀ 高等学校教师 | ② 设置         |
|-----------|-----------------------------------------------------|--------------|
| E         | 预约听我课查询<br>● 已被预约听课: 0                              | >            |
|           | 评价记录详情                                              | >            |
|           | 评价情况统计                                              | >            |
| ٣         | 服务通知订阅                                              | >            |
| 臣<br>随堂评价 | P: P: P: P: P: P: P: P: P: P: P: P: P: P            | 〇<br>(<br>衆的 |

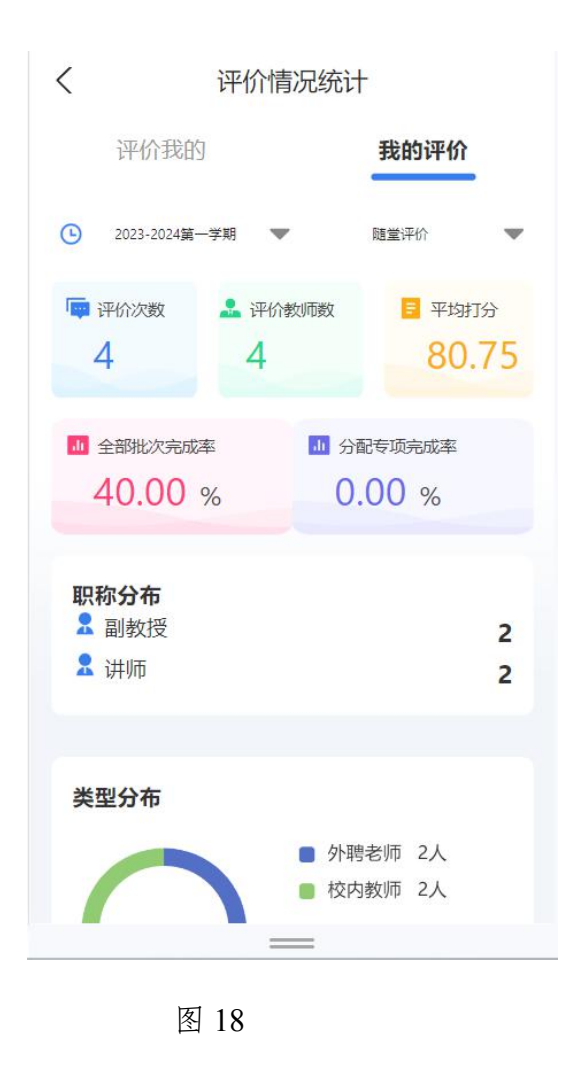